## MANUAL DE USUARIO

## **MODULO FORMADORES ESTUDIANTES**

A través del siguiente manual, el estudiante contara con la capacidad de inscribirse a un curso de capacitación que previamente el Grupo de Biblioteca German Bula Meyer a diseñado y puesto a disposición a estudiantes y docentes, con el propósito de impartir y/o afianzar los conocimientos sobre el manejo de los recursos virtuales que esta posee.

Para acceder al módulo de formadores Estudiantes, deberán ir a la siguiente URL <u>http://biblioteca3g.unimagdalena.edu.co/formador/Views/Capacitacion/indexPrinc.jsp</u>

| BIBLIOTECA<br>Germán Bula Meyer |                                           |
|---------------------------------|-------------------------------------------|
| Usuario                         | Usuario modulo académico<br>Admisiones    |
| Contraseña                      | Contraseña modulo académico<br>Admisiones |
| TIPO USUARIO                    |                                           |
| O Estudiante O Docente          |                                           |
| INGRESAR                        |                                           |

Las credenciales de acceso a este módulo serán el mismo **USUARIO** y **CONTRASEÑA** con las que entran al módulo académico de **ADMISIONES.** 

Es importante que luego de colocar el usuario y contraseña selecciones el **tipo de usuario ESTUDIANTE,** de no seleccionarlos no podrá ingresar o mandara error.

Este módulo de formadores cuenta con dos (2) opciones de inscripciones a cursos de capacitación las cuales son:

**Inscripción a un curso de capacitación ofertado por biblioteca:** En esta opción de inscripción a un curso, el estudiante una vez ingrese a su módulo de formadores se le mostrará un listado de capacitaciones que previamente han sido creados por el Grupo de Biblioteca, los cuales tendrán

información pertinente del curso como lo es el Nombre de la capacitación, el nombre del formador que dictara la capacitación, la fecha y hora en l que se realizará la capacitación.

| CAPACITACIÓN            | FORMADOR                          | FECHA      | INICIO     | FIN        | ACCIÓN |
|-------------------------|-----------------------------------|------------|------------|------------|--------|
| GESTORES BIBLIOGRAFICOS | OSIRIS BELEÑO LOPEZ               | 27/02/2020 | 07:00 P.M. | 09:00 P.M. | S      |
| DESCUBRIDOR TAYRONA     | MARLYN MORALES                    | 26/02/2020 | 06:00 A.M. | 10:00 A.M. | -Ê     |
| USO DE BASES DE DATOS   | FABIOLA DEL CARMEN ROSADO PERALTA | 28/02/2020 | 07:00 A.M. | 09:00 A.M. | S      |

**Inscripción a un curso de capacitación por código:** En esta opción de Inscripción a un curso, el estudiante deberá tener previamente un código que le será enviado por el docente a cargo de la asignatura, una vez el estudiante cuente con el código este deberá colocar el código en la caja de búsqueda que le aparecerá en su módulo de capacitaciones de formadores.

| Si usted cuenta con un código reservado para inscribirse a una capacitación ingréselo en la casilla buscar. |        |  |  |  |
|----------------------------------------------------------------------------------------------------|--------|--|--|--|
| Buscar                                                                                                    | Búscar |  |  |  |

Una vez haya dado clic en el botón buscar, le aparecerá la capacitación que fue apartada por el docente, luego de visualizada la capacitación usted deberá inscribirse en ella.

| CAPACITACIÓN            | FORMADOR                          | FECHA      | ΙΝΙCΙΟ     | FIN        | ACCIÓN |
|-------------------------|-----------------------------------|------------|------------|------------|--------|
| GESTORES BIBLIOGRAFICOS | OSIRIS BELEÑO LOPEZ               | 27/02/2020 | 07:00 P.M. | 09:00 P.M. | S      |
| DESCUBRIDOR TAYRONA     | MARLYN MORALES                    | 26/02/2020 | 06:00 A.M. | 10:00 A.M. | ,<br>  |
| USO DE BASES DE DATOS   | FABIOLA DEL CARMEN ROSADO PERALTA | 28/02/2020 | 07:00 A.M. | 09:00 A.M. | S      |

NOTA: Este tipo de opción de inscripción solo es utilizado por un estudiante cuando un docente a cargo de una asignatura X, solicita directamente al Grupo de Biblioteca una capacitación para todos sus estudiantes que conforman su curso.

En cualquiera de las 2 opciones de inscripción a un curso de capacitación, una vez se visualice la(s) capacitaciones disponibles, en su último campo tendrán una serie de acciones disponibles que le permitirán al estudiante realizar una acción sobre ella

A continuación, se detalla las notaciones que podemos encontrar en cada una de las acciones:

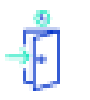

Esta opción le permitirá al estudiante inscribirse a una capacitación.

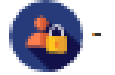

Esta opción le indicará a un estudiante que ya se encuentra registrado en una capacitación.

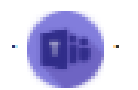

Esta opción le permitirá a un estudiante ir directamente a la reunión de la capacitación que ha sido programada en TEAMS a la Hora y fecha estipulada por la biblioteca German Bula Meyer.

Es importante dejar en claro que esta opción solo se les mostrará a aquellos estudiantes que se hallan registrado en la capacitación.

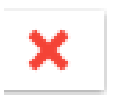

Esta opción le permitirá a un estudiante cancelar la inscripción a una capacitación.

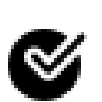

Esta opción indicará que la capacitación ha sido cerrada, lo cual no permitirá ninguna inscripción.

Esta opción solo será ejecutada por el formador que esta a cargo de la capacitación y lo hará en el momento de iniciar la capacitación.